# **Configuration Wifi**

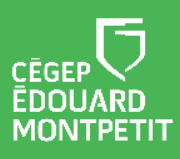

### **MISE EN CONTEXTE :**

Cette procédure vous expliquera comment configurer le Wifi sur un cellulaire. Cette dernière est destinée aux utilisateurs qui ont un système Android et IOS.

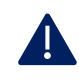

Cette a été fait avec la dernière version pour les appareils Android et IOS. Si vous utilisez une version antérieure, il est possible que certaine option soient différentes ou non existantes.

La présente procédure est divisée en 2 sections :

- 1. Configuration du Wifi pour Android
- 2. Configuration du Wifi pour IOS

# **CONFIGURATION DU WIFI POUR ANDROID:**

- 1. Appuyer sur Paramètres.
- 2. Appuyer sur Réseau et Internet.
- 3. Appuyer sur Internet.
- 4. Appuyer sur Campus.

| 9:10                      | ∛∳⊿₿       | CAMPUS<br>CA certificate     |
|---------------------------|------------|------------------------------|
| CAMPUS                    | 1          | Use system certificates      |
| EAP method                | 1          | Minimum TLS version          |
|                           |            | TLS v1.2 *                   |
| PEAP                      |            | Online Certificate Status    |
| Phase 2 authentication    |            | Require certificate status 🔹 |
| MSCHAPV2                  | <b>₿</b> * | Domain                       |
| CA certificate            |            | wifi.cegepmontpetit.ca       |
| Use system certificates   | -          | Identity                     |
| Minimum TLS version       |            |                              |
| TI Sv1 2                  | 6          | Anonymous identity           |
| 120 11.2                  | 0          |                              |
| Online Certificate Status |            | Password                     |

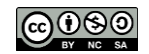

5. Inscrire les informations dans les champs suivants :

| Champ                             | Information                                                                                         |
|-----------------------------------|----------------------------------------------------------------------------------------------------|
| A. Méthode EAP                    | Sélectionner PEAP.                                                                                  |
| B. Authentification phase 2       | Sélectionner MSCHAPV2.                                                                              |
| C. Version TLS minimal            | Sélectionner TLS v1.2.                                                                              |
| D. État du certificat en<br>ligne | Sélectionner Require certificate status.                                                            |
| E. CA Certificat                  | Sélectionner Use System certificates.                                                               |
| F. Domaine                        | Entrer l'adresse suivante : wifi.cegepmontpetit.ca                                                  |
| G. Identité                       | Entrer votre nom d'utilisateur, il s'agit du même que pour vous connectez aux ordinateurs du cégep. |
| H. Identité anonyme               | Effacer Anonymous et laisser la case vide.                                                          |
| I. Mot de passe                   | Entrer votre mot de passe, il s'agit du même que pour vous connectez aux ordinateurs du cégep.      |

# 6. Appuyer sur Se Connecter

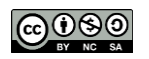

# **CONFIGURATION DU WIFI POUR IOS:**

- 1. Appuyer sur Paramètres.
- 2. Appuyer sur **Réseau et Internet**.
- 3. Appuyer sur Internet.
- 4. Appuyer sur **Campus.**

| La fenêtre de configurat | tion s'affiche.         |              |
|--------------------------|-------------------------|--------------|
|                          | Mot de passe de « CAMPL | JS »         |
| Annuler                  | Mot de passe            | Se connecter |
| Nom d'utilis             | ateur 🔿                 |              |
| Mot de pass              | se 🕞                    |              |

#### 5. Inscrire les informations dans les champs suivants :

| Champ           | Information                                                                                         |
|-----------------|----------------------------------------------------------------------------------------------------|
| A. Utilisateur  | Entrer votre nom d'utilisateur, il s'agit du même que pour vous connectez aux ordinateurs du cégep. |
| B. Mot de passe | Entrer votre mot de passe, il s'agit du même que pour vous connectez aux ordinateurs du cégep.      |
| B. Mot de passe | Entrer votre mot de passe, il s'agit du même que pour vous connectez aux ordinateu<br>du cégep.     |

6. Appuyer sur Se Connecter

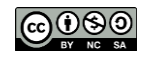

| La | La fenêtre de configuration s'affiche. |                                                                        |              |  |  |
|----|----------------------------------------|------------------------------------------------------------------------|--------------|--|--|
|    | Annuler                                | Certificat                                                             | Se fier      |  |  |
|    |                                        | r <b>ifi.cegepmontpetit.ca</b><br>élivré par Go Daddy Secure Certifica | te Authority |  |  |
|    | N<br>Expiration 2                      | Non fiable<br>2025-02-13 07:31:46                                      |              |  |  |
|    | Plus de déta                           | ails                                                                   | >            |  |  |
|    |                                        |                                                                        |              |  |  |

7. Appuyer sur Se fier

## Fin de la procédure

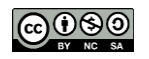